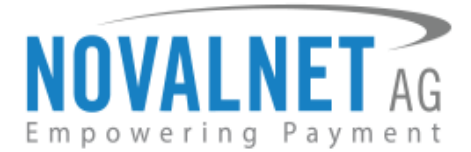

Feringastr.4 85774 Unterföhring Germany Tel.: +49 899230683-19 Fax: +49 899230683-11

# **Novalnet Installation Guide for SAP Commerce**

Released on: 29.01.2021

### Supported version: 1905

| Version | Date       | Remarks                                                                  |
|---------|------------|--------------------------------------------------------------------------|
| 1.0.0   | 29.01.2021 | New release - Payment module implemented with seamless payment           |
|         |            | experience, including one-click payments and multi-store features of SAP |
|         |            | Commerce                                                                 |

NOVALNET AG Payment Institution Feringastr.4 85774 Unterföhring Tel.: +49 89 9230683-19 Fax: +49 89 9230683-11 E-Mail: <u>technic@novalnet.de</u> Tax id: DE254954139

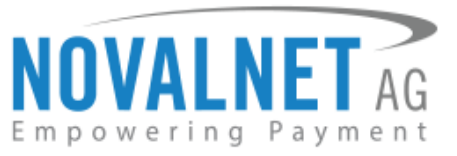

# **TABLE OF CONTENTS**

| 1 | QUICK              | SETUP                                                                  | . 3 |
|---|--------------------|------------------------------------------------------------------------|-----|
|   | 1.1 M              | odule Installation                                                     | . 3 |
|   | 1.2 Gl             | obal Configuration in the SAP Commerce shop system                     | .4  |
|   | 1.2.1              | Notification/Webhook URL Configuration in the SAP Commerce shop system | . 6 |
|   | 1.2.2              | Notification/Webhook URL Configuration in the Novalnet Admin Portal    | . 6 |
|   | 1.2.3              | Client key configuration in the Novalnet Admin Portal                  | .6  |
|   | 1.3 Pa             | yment Activation in the Novalnet Admin Portal                          | . 8 |
|   | 1.4 Pa             | yment Configuration in the SAP Commerce shop system                    | 11  |
| 2 | TESTIN             | G AND GOING LIVE                                                       | 12  |
| 3 | ADDITI             | ONAL CONFIGURATION                                                     | 12  |
|   | 3.1 Ac             | Iditional configuration for all the payment methods                    | 12  |
|   | 3.2 Ac             | Iditional configuration for Credit/Debit Cards                         | 15  |
| 4 | ORDER              | MANAGEMENT                                                             | 15  |
|   | 4.1 Tr             | ansaction Overview                                                     | 15  |
| 5 | UNINS <sup>-</sup> | TALLATION                                                              | 16  |
| 6 | TECHN              | ICAL SUPPORT THROUGH NOVALNET                                          | 16  |

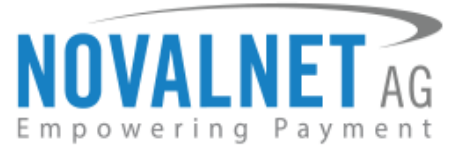

# **1 QUICK SETUP**

This guide describes the quick installation procedure of Novalnet payment module (this guide comes along with the module), to integrate it with your shop system and to start accepting payments worldwide. For this integration, a Novalnet merchant account is required, so please make sure that you have received your merchant account details from our sales team. If not, drop a mail to <u>sales@novalnet.de</u>

This Novalnet payment module package version (1.0.0) supports the following versions of SAP:

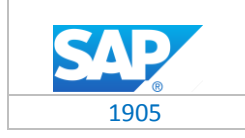

To get started:

- 1. Log in to the Novalnet Admin Portal with your merchant account details (user credentials) and
- 2. Log in to your SAP Commerce shop system.
- 3. Make sure that you have extracted the payment module package from the zip file you have received. If you have received only the installation guide without the payment module package (zip file), please send us a mail to <u>technic@novalnet.de</u> with your merchant ID.

# 1.1 Module Installation

To install the Novalnet Payment Module, please go to your SAP Commerce shop system and follow the steps below.

**Step 1:** Upload the folder **NovalnetGateway** (which you have extracted from the payment module package/zip file) into the file path: **<Root\_Directory>/bin/custom**.

| Local site: /home/Downloads/  |                                                                                             |                                                                                                    | • | Remote site: <pre></pre> |          |          |                                   | • |
|-------------------------------|---------------------------------------------------------------------------------------------|----------------------------------------------------------------------------------------------------|---|--------------------------|----------|----------|-----------------------------------|---|
| Downloads     NovalnetGateway |                                                                                             |                                                                                                    |   | v j bin                  |          |          |                                   |   |
| Filename 🔨                    | Filesize Filetype                                                                           | Last modified                                                                                                    |   | Filename 🔨               | Filesize | Filetype | Last modified Permission Owner/Gr | c |
| NovalnetGateway               | Director<br>Uploa<br>Add fi<br>Enter<br>Qpen<br>Edit<br>Create<br>Refres<br>Delete<br>Benan | e 1/36/2021 02:51:50 PM<br>es to queue<br>directory<br>e directory<br>e directory and enter it<br>h<br>e<br>e<br>e |   | <b>-</b>                 |          |          |                                   |   |
| Selected 1 directory.         |                                                                                             |                                                                                                    |   | Empty directory.         |          |          |                                   |   |

Figure 1

**Step 2:** To add Novalnet extensions in the shop, open **<Root\_Directory>/config/localextensions.xml** file and paste the following code as shown below

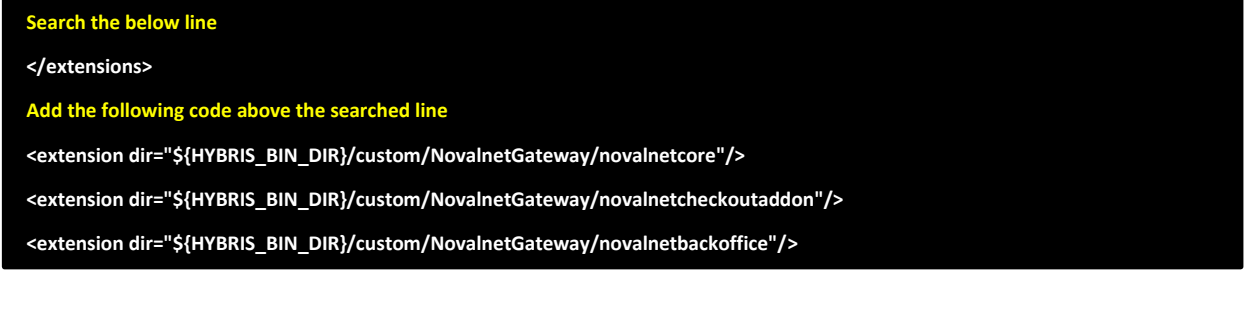

NOVALNET AG Payment Institution Feringastr.4 85774 Unterföhring Tel.: +49 89 9230683-19 Fax: +49 89 9230683-11 E-Mail: <u>technic@novalnet.de</u> Tax id: DE254954139

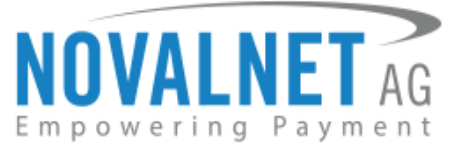

**Step 3:** Next, open the file path: <**Root\_Directory**>/**bin/platform** in your terminal and run the below command to install the Novalnet payment module.

/var/www/shop\_root/hybris/bin/platform\$ ant addoninstall -Daddonnames=novalnetcheckoutaddon -DaddonStorefront.yacceleratorstorefront=ya cceleratorstorefront\_

Step 4: After executing the above command, rebuild and restart the hybris server.

**Step 5:** Go to **hybris administration console**  $\rightarrow$  **Platform**  $\rightarrow$  **Update** and do the following actions step by step.

- Update running system
- Clear the hMC configuration from the database
- Create essential data
- Localize types
- Set novalnetcheckoutaddon with sync content catalogs as yes.

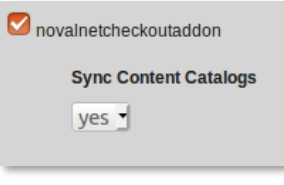

Figure 2

### 1.2 Global Configuration in the SAP Commerce shop system

After successful installation of the Novalnet module, open shop backend and navigate to **Base Commerce**  $\rightarrow$  **Base Store**  $\rightarrow$  **<Store**>  $\rightarrow$  **NOVALNET**. Here you can view the Novalnet Global Configuration settings. Enter the following keys as shown below:

- () Product activation key a unique token used for merchant authentication and payment processing.
- (i) Payment access key a secret key assigned to each merchant which encrypts the data to avoid user manipulation and fraud.
- (1) Tariff ID a unique identifier which is dynamically created based on the tariff type at Novalnet.
- (i) Client key a unique key which is linked with your Novalnet merchant account to authenticate your client based requests. You need the client key to render the secure payment form and tokenize (temporarily) the sensitive information.

| SAP Administration Cockpit 🝷                    |                                              |           | ది | • |        |   | ம்   |
|-------------------------------------------------|----------------------------------------------|-----------|----|---|--------|---|------|
| Filter tree (Alt+Down for options)              | دو SEARCH                                    |           |    |   |        |   | ₽ >  |
| Marketing                                       | Apparel Store DE                             |           |    |   |        |   | ₽ >  |
| - Base Commerce -                               | ŵ <b>3</b><br>↓                              |           |    |   | REFRES | н | SAVE |
| Base Store 🔶 🕗                                  | PROPERTIES LOCATIONS NOVALNET ADMINISTRATION |           |    |   |        |   |      |
| ■ <sup>e</sup> Order Cancellation Configuration |                                              |           |    |   |        |   |      |
| Point of Service                                | NOVALNET GLOBAL CONFIGURATION                |           |    |   |        |   | *    |
| î Warehouse                                     | Product activation key* @ Tarif              | iff ID* @ |    |   |        |   |      |
| 23. Stock Level                                 |                                              |           |    |   |        |   |      |
|                                                 | Payment access key* @ Clier                  | nt Key*   |    |   |        |   |      |
| SAVED QUERIES                                   |                                              |           |    |   |        |   |      |
| No queries                                      | Display payment logo @                       |           |    |   |        |   |      |
|                                                 | True False                                   |           |    |   |        |   |      |

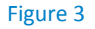

Tel.: +49 89 9230683-19 Fax: +49 89 9230683-11 E-Mail: <u>technic@novalnet.de</u> Tax id: DE254954139

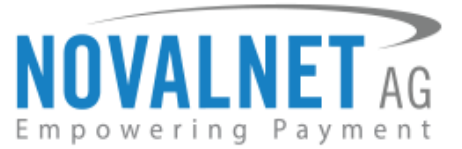

To get your **Product activation key**, **Tariff ID**, **Payment access key** and **Client key**, log in to the <u>Novalnet</u> <u>Admin Portal</u>, navigate to **PROJECT** menu and choose your project as shown below

| NOVALNET AG                                     | We Me      | elcome<br>erchant ID<br>ur account is in | Mr. Shop system user<br>4 1<br>TEST MODE | Telephon<br>Fax<br>E-Mail | e +49 89 92<br>+49 89 92<br>support@i | 30683-21<br>30683-11<br>novalnet.de |                  |              |         | English  <br>»     | Deutsch<br>Log out |
|-------------------------------------------------|------------|------------------------------------------|------------------------------------------|---------------------------|---------------------------------------|-------------------------------------|------------------|--------------|---------|--------------------|--------------------|
| DASHBOARD MERCHANT                              | SEARCH     | STATIST                                  | IC PROJECT                               | CASHDESK                  | INVOICE                               | & PAYOUT                            | COLLECTION       | SUBSCRIPTION | NETWOR  | <b>KIAFFILIATE</b> |                    |
| Create new project                              | Own Projec | ts                                       |                                          |                           |                                       |                                     |                  |              |         |                    |                    |
| Own Projects                                    | ♦ S.No     | Project ID                               | ¢                                        | Project                   |                                       |                                     | URL              |              | On-Hold | Activated          |                    |
| »SAP COMMERCE DEMO SHOP(14)                     | 1          | 14                                       | SAP COMMERCE DEP                         | MO SHOP                   |                                       | https://sapcomme                    | erce.novalnet.de |              | ×       | *                  |                    |
| Third party Projects<br>» Novalnet-Test-Account |            |                                          |                                          |                           |                                       |                                     |                  |              |         |                    | †<br>2             |

#### Figure 4

Click Shop Parameters and copy API Signature (Product activation key), Tariff ID, Payment access key and Client key as shown below

| NOVA<br>Empoweri<br>DashBoard                                                 | ng Payment<br>Merchant | Welcome Merchant ID<br>Your account is in<br>SEARCH STATISTI | Mr. Shop system user<br>4<br>TEST MODE<br>C PROJECT | Telephon<br>Fax<br>E-Mail<br>CASHDESK                                          | e +49 89 9230683-21<br>+49 89 9230683-11<br>support@novalnet.de         | COLLECTION | SUBSCRIPTION | Eng<br>NETWORK/AFF | Ilish   Deut<br>» Log<br>ILIATE |  |  |
|-------------------------------------------------------------------------------|------------------------|--------------------------------------------------------------|-----------------------------------------------------|--------------------------------------------------------------------------------|-------------------------------------------------------------------------|------------|--------------|--------------------|---------------------------------|--|--|
| Create new proje<br>Own Projects<br>» SAP COMM                                | ect                    | Project Overview Paymer                                      | nt Methods Fraud Modu                               | Shop Parameters                                                                | Payment form Affiliate info                                             | Membership |              | ▶ Create           | new Tariff                      |  |  |
| » SAP COMMERCE DEMO SHOP(14) Third party Projects     » Novalnet-Test-Account | ects                   | Merchant ID<br>Authentication code<br>Payment access key     |                                                     |                                                                                | 4<br>JyEtHUjjbHNJwVztW6JrafIMHQvici<br>=87ff670=213=7140181=67b7542122c |            |              |                    |                                 |  |  |
|                                                                               | st-Account             | Project ID<br>API Signature (Product ac                      | tivation key)                                       | 14<br>7ibc7ob5[tuJEH3gNbeWJflHah][nbobljbnmdli0poys]doU3HJVoym7M               |                                                                         |            |              |                    |                                 |  |  |
|                                                                               |                        | Tarif ID's<br>Client Key                                     |                                                     | SAP COMMERCE DEMO TARIFF<br>88fcbbceb1948c8ae106c3fe2ccffc12 Allowed Domain(s) |                                                                         |            |              |                    | 1 2                             |  |  |

#### Figure 5

Navigate to your shop admin and paste the copied values in the respective fields as shown in below image and click **Save** to update / save the changes made.

| Administration Cockpit 🝷           | ද <sup>6</sup> ල ජ                                                                                                    |         |
|------------------------------------|----------------------------------------------------------------------------------------------------|---------|
| Filter tree (Alt+Down for options) | CC SEARCH                                                                                                    | ≜ ≈     |
| Delivery Costs                     | + • a 📾 🕂 • 🚝 🚍                                                                                                    | 3 Items |
| Internationalization               | D Name                                                                                                    |         |
| <ul> <li>Marketing</li> </ul>      | 0 ITEMS SELECTED                                                                                                    |         |
| • WCMS                             | Apparel Store DE                                                                                                    | ≗ ≈     |
| ▶ Rule Engine                      | a de la constante de la constante de la const | SAVE    |
| <ul> <li>Ticket System</li> </ul>  |                                                                                                    |         |
| ▼ Base Commerce                    |                                                                                                    | _       |
| III Base Store                     | NOVALNET GLOBAL CONFIGURATION                                                                                                    | *       |
| Order Cancellation Configuration   | Product activation key* 🖗 Tariff ID* 🖗 Payment access key* 🖗 Client Key*                                                                                                    |         |
| • Point of Service                 | 7lbc7ob5[tujEH3gNbeWjtlHah] hbobijonmdli0poys[c]         30         a87tf679a2t3e71d9181a67b7542122c         88tcbbceb1948c8ae106c3te2ccttc12                                                                                                    |         |

Figure 6

Tel.: +49 89 9230683-19 Fax: +49 89 9230683-11 E-Mail: <u>technic@novalnet.de</u> Tax id: DE254954139

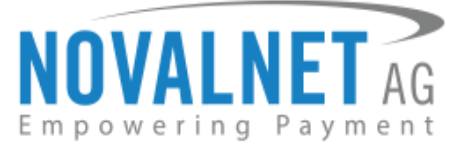

# 1.2.1 Notification/Webhook URL Configuration in the SAP Commerce shop system

Novalnet Webhooks are used to communicate with your site. Webhook URL configuration is required to keep the merchant's database/system up to date and synchronized with Novalnet (example: up-to-date transaction status delivery).

For Webhook synchronization, open <Root\_Directory>/config/local.properties and paste the below code.

| csrf.allowed.url.patterns=/[^/]+(/[^?]*)+(sop/response)\$,/[^/]+(/[^?]*)+(merchant_callback)\$,/[^/]+(/[^?]*)+(hop/response)\$,/[^/]+(/[^ |
|----------------------------------------------------------------------------------------------------|
| ?]*)+(language)\$,/[^/]+(/[^?]*)+(currency)\$,/novalnet/callback(/[?]*)+\$                                                                |

# 1.2.2 Notification/Webhook URL Configuration in the Novalnet Admin Portal

Configure the Webhook Endpoint URL into your <u>Novalnet Admin Portal</u> account by following the below steps,

1. Copy the Webhook Endpoint URL and sign in to the <u>Novalnet Admin Portal</u>, Navigate to **PROJECT** menu and choose your project as shown in Figure 4.

| NOVALNET AG                                                                                                    | Welcome Mr. S<br>Merchant ID 4<br>Your account is in TES | hop system user | Telephone<br>Fax<br>E-Mail | +49 89 9230683-21<br>+49 89 9230683-11<br>support@novalnet.de |            |              | English   Deutsch<br>» Log out |
|----------------------------------------------------------------------------------------------------|----------------------------------------------------------|-----------------|----------------------------|---------------------------------------------------------------|------------|--------------|--------------------------------|
| DASHBOARD MERCHANT                                                                                                    | SEARCH STATISTIC                                         | PROJECT         | CASHDESK                   | INVOICE & PAYOUT                                              | COLLECTION | SUBSCRIPTION | NETWORK/AFFILIATE              |
| Create new project<br>Own Projects<br>• SAP COMMERCE DEMO SHOP(14)<br>Third party Projects<br>• Novalnet-Test-Account | Project Overview Payment Me                              | & Webhook URL   | Shop Parameters            | Payment form Affiliate info                                   | Membership |              | Edit Project Overview          |

#### Figure 7

2. Go to **Project Overview**, click **Edit Project Overview** and paste the copied Webhook Endpoint URL into the Vendor script URL/ Notification & Webhook URL and click the **Update** button.

| NOVALNET AG                                                  | Welcome<br>Merchant ID<br>Your account is in | Mr. Shop system user<br>4<br>TEST MODE | Telephone<br>Fax<br>E-Mail | +49 89 9230683-21<br>+49 89 9230683-11<br>support@novalnet.de |            |              | English   Deutsch<br>» Log out |
|--------------------------------------------------------------|----------------------------------------------|----------------------------------------|----------------------------|---------------------------------------------------------------|------------|--------------|--------------------------------|
| DASHBOARD MERCHANT                                           | SEARCH STATIST                               | IC PROJECT                             | CASHDESK                   | INVOICE & PAYOUT                                              | COLLECTION | SUBSCRIPTION | NETWORK/AFFILIATE              |
| Create new project Own Projects > SAP COMMERCE DEMO SHOP(14) | Project Overview Payme                       | cation & Webhook URL                   | les Shop Parameters        | Payment form Affiliate info                                   | Membership | -            | •1                             |
| Third party Projects  » Novalnet-Test-Account                | Update * Required fi                         | elds                                   |                            |                                                               |            |              |                                |
|                                                              |                                              |                                        |                            |                                                               |            |              |                                |

Figure 8

The absolute path of the Webhook Endpoint URL must look like the below URL: http://www.yourwebsite.com/novalnet/callback

# 1.2.3 Client key configuration in the Novalnet Admin Portal

Novalnet allows client-side request(s) only from the **whitelisted domains under a particular project** so you must whitelist your domains in the <u>Novalnet Admin Portal</u>. The whitelisted domain should always be a valid (secured https://) website. Please follow the below steps to whitelist the domains in the <u>Novalnet Admin Portal</u>. You can configure multiple domain URLs under a single client key.

NOVALNET AG Payment Institution Feringastr.4 85774 Unterföhring

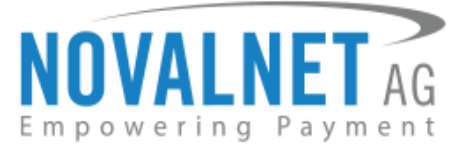

Step 1: Log in to the Novalnet Admin Portal with your Novalnet merchant account details.

**Step 2:** Navigate to the **PROJECT** menu and click view icon on the right to view your project details as shown below

| NOVALNET AG                                   | Welcome Mr. Shop system user<br>Merchant ID 4<br>Your account is in TEST MODE |            | Telephor<br>Fax<br>E-Mail | Telephone         +49         89         9230683-21           Fax         +49         89         9230683-11           E-Mail         support@novalnet.de |         |                  |                 |              |         | Deutsch<br>Log ou  |        |
|-----------------------------------------------|-------------------------------------------------------------------------------|------------|---------------------------|----------------------------------------------------------------------------------------------------|---------|------------------|-----------------|--------------|---------|--------------------|--------|
| DASHBOARD MERCHANT                            | SEARCH                                                                        | STATIST    | PROJECT                   | CASHDESK                                                                                                    | INVOICE | & PAYOUT         | COLLECTION      | SUBSCRIPTION | NETWOR  | <b>KIAFFILIATE</b> |        |
| Create new project                            | Own Project                                                                   | 5          |                           |                                                                                                    |         |                  |                 |              |         |                    |        |
| Own Projects                                  | ✿ S.No                                                                        | Project ID | ÷                         | Project                                                                                                    |         |                  | URL             |              | On-Hold | Activated          |        |
| »SAP COMMERCE DEMO SHOP(14)                   | 1                                                                             | 14         | SAP COMMERCE DE           | MO SHOP                                                                                                    |         | https://sapcomme | rce.novalnet.de |              | ×       | *                  |        |
| Third party Projects  » Novalnet-Test-Account |                                                                               |            |                           |                                                                                                    |         |                  |                 |              |         | ·                  | †<br>2 |

Figure 9

**Step 3:** On the project details page click **Shop Parameters** and click *<sup>edit</sup>* beside **Allowed Domain(s)** as shown below

| NOVALNET AG                        | Welcome Mr.<br>Merchant ID 4<br>Your account is in TES | Shop system user   | Telephone<br>Fax<br>E-Mail | e +49 89 9230683-21<br>+49 89 9230683-11<br>support@novalnet.de        |                   | English   D<br>» Li |                 |    |
|------------------------------------|--------------------------------------------------------|--------------------|----------------------------|------------------------------------------------------------------------|-------------------|---------------------|-----------------|----|
| DASHBOARD MERCHANT                 | SEARCH STATISTIC                                       | PROJECT            | CASHDESK                   | INVOICE & PAYOUT                                                       | COLLECTION        | SUBSCRIPTION        | NETWORK/AFFILIA | TE |
| Create new project<br>Own Projects | Project Overview Payment M                             | ethods Fraud Modul | Shop Parameters            | Payment form Affiliate info                                            | Membership        |                     |                 |    |
| » SAP COMMERCE DEMO SHOP(14)       | Merchant ID                                            |                    | 4                          | ŧ                                                                      | Create new Tari   |                     |                 |    |
| Third party Projects               | Authentication code                                    |                    | J                          | JyEtHUjjbHNJwVztW6JrafIMH                                              |                   |                     |                 |    |
| » Novalnet-Test-Account            | Payment access key                                     |                    | a                          | a87ff679a2f3e71d9181a67b7542122c                                       |                   |                     |                 |    |
|                                    | Project ID                                             |                    | e                          | 6120                                                                   |                   |                     |                 |    |
|                                    | API Signature (Product activat                         | tion key)          | 7                          | 7ibc7ob5 tuJEH3gNbeWJflHah  nbobljbnmdli0poys doU3HJVoym7MQ44qf7cpn7pc |                   |                     |                 |    |
|                                    | Tarif ID's                                             |                    | s                          | SAP COMMERCE DEMO TAR                                                  |                   | 10003 🖌             | 2               |    |
|                                    | Client Key                                             |                    | ٤                          | 38fcbbceb1948c8ae106c3fe2c                                             | coffc12 Allowed D | omain(s) 🕜 Edit     |                 |    |

Figure 10

Step 4: Paste your website URL in the Domain name field and click + Add as shown below

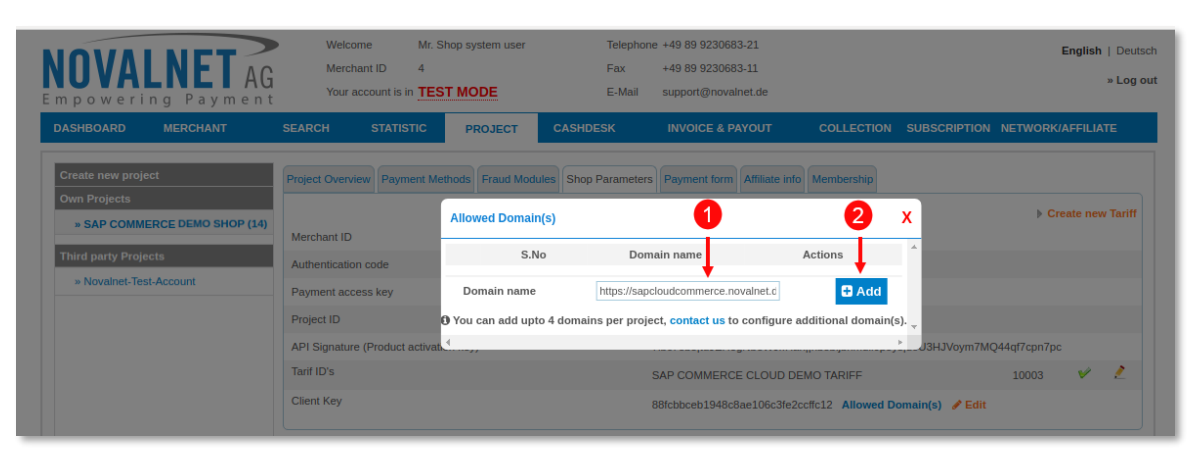

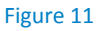

Tel.: +49 89 9230683-19 Fax: +49 89 9230683-11 E-Mail: <u>technic@novalnet.de</u> Tax id: DE254954139

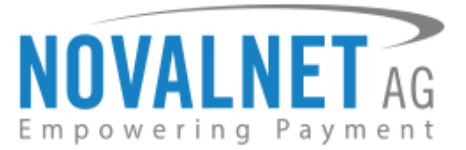

Step 5: After successfully adding the Domain name, the web URLs are listed under Allowed Domain(s) as shown below

| NOVALNET AG                                                                           | Welcome         Mr. Shop system user           Merchant ID         4           Your account is in         TEST MODE                          | Telephone +49 89 9230683-21<br>Fax +49 89 9230683-11<br>E-Mail support@novalnet.de                                                                                                    | English   Deutsch<br>» Log out                                               |
|---------------------------------------------------------------------------------------|----------------------------------------------------------------------------------------------------|----------------------------------------------------------------------------------------------------|------------------------------------------------------------------------------|
| DASHBOARD MERCHANT                                                                    | SEARCH STATISTIC PROJECT Project Overview Payment Methods Fraud Module                                                                       | CASHDESK INVOICE & PAYOUT COLLECTION IS Shop Parameters Payment form Affiliate info Membership                                                                                                    | SUBSCRIPTION NETWORK/AFFILIATE                                               |
| Own Projects  SAP COMMERCE DEMO SHOP(14)  Third party Projects  Novalnet-Test-Account | Merchant ID<br>Authentication code<br>Payment access key<br>Project ID<br>API Signature (Product activation key)<br>Tarif ID's<br>Client Key | 4<br>JyEtHUjjbHNJwVztW6JrafIMHQvici<br>a87ff679a2f3e71d9181a67b7542122c<br>14<br>7ibc7ob5[tuJEH3gNbeWJfIHah][nbobi]bnmdli0poys]<br>SAP COMMERCE DEMO TARIFF<br>88fcbbceb1948c8ae106c3fe2ccffc12 Allowed Dor | ► Create new Tariff<br>IdoU3HJVoym7MQ44q17cpn7pc<br>30 ✔ 2<br>main(s) ✓ Edit |

#### Figure 12

## 1.3 Payment Activation in the Novalnet Admin Portal

To activate the preferred payment methods, go to <u>Novalnet Admin portal</u>. Navigate to **PROJECT** and choose your project as mentioned **Figure 4**. Navigate to **Payment Methods** and click **Edit Payment Methods** in the top right corner as shown below

| NOVALNET AG                                                         | Welcome Mr. Shop system use<br>Merchant ID 4<br>Your account is in TEST MODE | r Telephone +<br>Fax +<br>E-Mail s | 49 89 9230683-21<br>49 89 9230683-11<br>upport@novalnet.de |                |                   | English   Deutsch<br>» Log out: |
|---------------------------------------------------------------------|------------------------------------------------------------------------------|------------------------------------|------------------------------------------------------------|----------------|-------------------|---------------------------------|
| DASHBOARD MERCHANT SEAR                                             | CH STATISTIC PROJECTS                                                        | CASHDESK INVOI                     | CES COLLECTIONS                                            | SUBSCRIPTION   | NETWORK/AFFILIATE | FAQ                             |
| Create new project<br>Own Projects<br>> SAP COMMERCE DEMO SHOP (14) | Project Overview Payment Methods Fraud M                                     | Iodules Shop Parameters M          | Payment form                                               | Affiliate info | ÞE                | idit Payment Methods            |
| Third party Projects                                                | Credit Card                                                                  | ×                                  |                                                            |                |                   |                                 |
| » Novalnet-Test-Account                                             | Carrier billing                                                              | ×                                  |                                                            |                |                   |                                 |
|                                                                     | Prepayment / Invoice                                                         | ×                                  |                                                            |                |                   |                                 |
|                                                                     | Sofortüberweisung                                                            | ×                                  |                                                            |                |                   |                                 |
|                                                                     | PayPal                                                                       | ×                                  | Configure                                                  |                |                   |                                 |
|                                                                     | Direct Debit SEPA                                                            | ×                                  |                                                            |                |                   |                                 |
|                                                                     | Direct debit SEPA with payment guarantee                                     | <u> </u>                           |                                                            |                |                   |                                 |
|                                                                     | Bancontact                                                                   |                                    |                                                            |                |                   |                                 |
|                                                                     | iDEAL (online bank transfer Netherlands)                                     |                                    |                                                            |                |                   |                                 |
|                                                                     | eps (online bank transfer Austria)                                           | ×                                  |                                                            |                |                   |                                 |
|                                                                     | Direct Debit (SEPA) with signature                                           | ×                                  |                                                            |                |                   |                                 |
|                                                                     | Cash Payment (Deutschland)                                                   | ×                                  |                                                            |                |                   |                                 |
|                                                                     | giropay                                                                      | ×                                  |                                                            |                |                   |                                 |
|                                                                     | Collection Assignment                                                        | ×                                  |                                                            |                |                   |                                 |
|                                                                     | Collection Credit                                                            | ×                                  |                                                            |                |                   |                                 |
|                                                                     | Multibanco                                                                   | ×                                  |                                                            |                |                   |                                 |
|                                                                     | Cash on pickup                                                               | ×                                  |                                                            |                |                   |                                 |
|                                                                     | Przelewy24 (online bank transfer Poland)                                     | ×                                  |                                                            |                |                   |                                 |
|                                                                     | Postfinance card                                                             | ×                                  | Configure                                                  |                |                   |                                 |
|                                                                     | Postfinance                                                                  | ×                                  | Configure                                                  |                |                   |                                 |
|                                                                     | Instalment by invoice                                                        | ×                                  |                                                            |                |                   |                                 |
|                                                                     | Instalment by SEPA direct debit                                              | ×                                  |                                                            |                |                   |                                 |

Figure 13

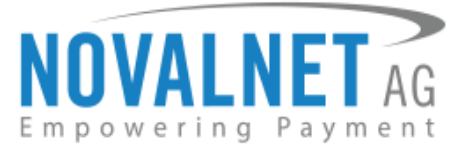

Select the preferred payment methods and click Update as shown below

| NOVALNET AG                                                         | Welcome Mr. Shop system user<br>Merchant ID 4<br>Your account is in TEST MODE | Telephone +49 89 9230683-21<br>Fax +49 89 9230683-11<br>E-Mail support@novalnet.de | English   Deutsch<br>» Log out |
|---------------------------------------------------------------------|-------------------------------------------------------------------------------|------------------------------------------------------------------------------------|--------------------------------|
| DASHBOARD MERCHANT SEAR                                             | ICH STATISTIC PROJECTS CA                                                     | ASHDESK INVOICES COLLECTIONS SUBSCRIPTION NETWORK/AFFILI                           | ATE FAQ                        |
| Create new project<br>Own Projects<br>> SAP COMMERCE DEMO SHOP (14) | Project Overview Payment Methods Fraud Module<br>Credit Card                  | s Shop Parameters Membership Payment form Affiliate info                           |                                |
| Third party Projects                                                | Carrier billing                                                               |                                                                                    |                                |
| » Novalnet-Test-Account                                             | Prepayment / Invoice                                                          |                                                                                    |                                |
|                                                                     | Sofortüberweisung                                                             |                                                                                    |                                |
|                                                                     | PayPal                                                                        |                                                                                    |                                |
|                                                                     | Direct Debit SEPA                                                             |                                                                                    |                                |
|                                                                     | Direct debit SEPA with payment guarantee                                      |                                                                                    |                                |
|                                                                     | Invoice with payment guarantee                                                |                                                                                    |                                |
|                                                                     | Bancontact                                                                    |                                                                                    |                                |
|                                                                     | iDEAL (online bank transfer Netherlands)                                      |                                                                                    |                                |
|                                                                     | eps (online bank transfer Austria)                                            |                                                                                    |                                |
|                                                                     | Cash Developt (Devtenhand)                                                    |                                                                                    |                                |
|                                                                     | clash Payment (Deutschland)                                                   |                                                                                    |                                |
|                                                                     | Collection Assignment                                                         |                                                                                    |                                |
|                                                                     | Collection Credit                                                             |                                                                                    |                                |
|                                                                     | Multibanco                                                                    |                                                                                    |                                |
|                                                                     | Cash on pickup                                                                |                                                                                    |                                |
|                                                                     | Przelewy24 (online bank transfer Poland)                                      |                                                                                    |                                |
|                                                                     | Postfinance card                                                              |                                                                                    |                                |
|                                                                     | Postfinance                                                                   |                                                                                    |                                |
|                                                                     | Instalment by invoice                                                         |                                                                                    |                                |
|                                                                     | Instalment by SEPA direct debit                                               |                                                                                    |                                |
|                                                                     | Update                                                                        |                                                                                    |                                |

#### Figure 14

(i) Configure PayPal API details in <u>Novalnet Admin Portal</u> to use PayPal payment method. Click **PROJECT**  $\rightarrow$  **Payment Methods**  $\rightarrow$  **PayPal** and update the required settings.

| NOVALNET AG                                                                                | Welcome Mr. Shop s<br>Merchant ID 4<br>Your account is in <b>TEST M</b> | system user Telephone +4<br>Fax +4<br>DDE E-Mail su | 19 89 9230683-21<br>49 89 9230683-11<br>apport@novalnet.de |                         | English   Deutsch<br>» Log out |
|--------------------------------------------------------------------------------------------|-------------------------------------------------------------------------|-----------------------------------------------------|------------------------------------------------------------|-------------------------|--------------------------------|
| DASHBOARD MERCHANT                                                                         | SEARCH STATISTIC                                                        | PROJECT CASHDESK IN                                 | NVOICE & PAYOUT                                            | COLLECTION SUBSCRIPTION | NETWORK/AFFILIATE              |
| Create new project<br>Own Projects<br>> SAP COMMERCE DEMO SHOP(14)<br>Third party Projects | Project Overview Payment Methods                                        | Fraud Modules Shop Parameters Pe                    | ayment form Affiliate info N                               | Aembership              | ▶ Edit Payment Methods         |
| » Novalnet-Test-Account                                                                    | Paypal Configuration                                                    |                                                     |                                                            | x                       |                                |
|                                                                                            | API User Name*                                                          |                                                     |                                                            |                         |                                |
|                                                                                            | API Password*                                                           |                                                     |                                                            |                         |                                |
|                                                                                            | API Signature*                                                          |                                                     |                                                            |                         |                                |
|                                                                                            | Update 🔶 3                                                              | )                                                   | _                                                          | _                       |                                |

#### Figure 15

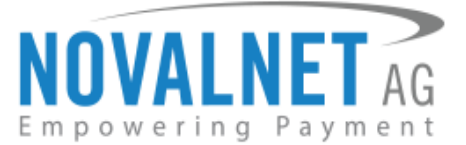

() Configure Ep2-Merchant ID details in <u>Novalnet Admin Portal</u> to use PostFinance Card payment method. Click **PROJECT** → **Payment Methods** → **Postfinance card** configuration and update the required settings.

| NOVALNET AG                                                        | Welcome Mr. Shop system user<br>Merchant ID 4<br>Your account is in TEST MODE | Telephone +49 89 9230683-21<br>Fax +49 89 9230683-11<br>E-Mail support@novalnet.de |                      | English   Deutsch<br>» Log out |
|--------------------------------------------------------------------|-------------------------------------------------------------------------------|------------------------------------------------------------------------------------|----------------------|--------------------------------|
| DASHBOARD MERCHANT                                                 | SEARCH STATISTIC PROJECT                                                      | CASHDESK INVOICE & PAYOUT                                                          | COLLECTION SUBSCRIPT | ON NETWORK/AFFILIATE           |
| Create new project<br>Own Projects<br>> SAP COMMERCE DEMO SHOP(14) | Project Overview Payment Methods Fraud Mod                                    | ules Shop Parameters Payment form Affiliate info                                   | Membership           | Edit Payment Methods           |
| Third party Projects                                               | Postimance caru                                                               |                                                                                    | •                    |                                |
| » Novalnet-Test-Account                                            | PostFinance configuration                                                     |                                                                                    | x                    |                                |
|                                                                    | Ep2-Merchant ID *                                                             |                                                                                    |                      |                                |
|                                                                    | Update 4                                                                      |                                                                                    |                      |                                |

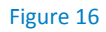

(i) Configure Ep2-Merchant ID details in <u>Novalnet Admin Portal</u> to use PostFinance payment method. Click **PROJECT** → **Payment Methods** → **PostFinance** configuration and update the required settings.

| NOVALNET AG                                                                                | Welcome Mr<br>Merchant ID 4<br>Your account is in    | Shop system user  | Telephon<br>Fax<br>E-Mail | e +49 89 9230683-21<br>+49 89 9230683-11<br>support@novalnet.de |            |              | English   Deutsch<br>» Log out |
|--------------------------------------------------------------------------------------------|------------------------------------------------------|-------------------|---------------------------|-----------------------------------------------------------------|------------|--------------|--------------------------------|
| DASHBOARD MERCHANT                                                                         | SEARCH STATISTIC                                     | PROJECT           | CASHDESK                  | INVOICE & PAYOUT                                                | COLLECTION | SUBSCRIPTION | NETWORK/AFFILIATE              |
| Create new project<br>Own Projects<br>• SAP COMMERCE DEMO SHOP(14)<br>Third party Projects | Project Overview Payment N                           | Methods Fraud Mod | ules Shop Parameters      | Payment form Affiliate info                                     | Membership |              | ▶ Edit Payment Methods         |
| » Novalnet-Test-Account                                                                    | PostFinance configura<br>Ep2-Merchant ID •<br>Update | tion<br>- 3       |                           |                                                                 | X          |              |                                |

Figure 17

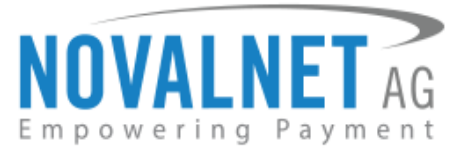

# 1.4 Payment Configuration in the SAP Commerce shop system

To view the Novalnet payment methods in the shop system, go to **Price Settings**  $\rightarrow$  **Payment Modes**. Select the individual payment methods, and click the **PROPERTIES** tab.

| SAP Administration Cockpit               |                                                             | <mark>گ<sup>6</sup></mark> | ۲ | $\mathbf{r}$ | E  | ው     |
|------------------------------------------|-------------------------------------------------------------|----------------------------|---|--------------|----|-------|
| Filter tree (Alt+Down for options)       | ♥ SEARCH                                                    |                            |   |              |    | ● ◇   |
| Price Settings     Prices                | <b>+ -</b> = ■ = =                                          |                            |   | ≡            | 17 | items |
| <ul> <li>Taxes</li> </ul>                | Identifier Name Is Active                                   |                            |   |              |    |       |
| <ul> <li>Discounts</li> </ul>            | ✓ novalnetEps eps false                                     |                            |   |              |    |       |
| 🛤 Delivery Costs                         | ✓ novalnetIdeal IDEAL false                                 |                            |   |              |    |       |
| 🚆 Payment Modes 🔶 2                      | ✓ novalnetBancontact Bancontact false                       |                            |   |              |    |       |
| <ul> <li>Internationalization</li> </ul> | ✓ novalnetinstantBankTransfer Sofort false                  |                            |   |              |    |       |
| <ul> <li>Marketing</li> </ul>            | ✓ novalnetPayPal PayPal false                               |                            |   |              |    |       |
| ► WCMS                                   | ✓ novalnetBarzahlen Barzahlen false                         |                            |   |              |    |       |
| Rule Engine                              | ✓ novalnetMultibanco Multibanco false                       |                            |   |              |    |       |
| <ul> <li>Ticket System</li> </ul>        | ✓ novalnetPrepayment Prepayment false                       |                            |   |              |    |       |
| Base Commerce                            | ✓ novalnetGuaranteedInvoice Invoice false                   |                            |   |              |    |       |
| Deeplink Urls                            | ✓ novalnetinvoice Invoice false                             |                            |   |              |    |       |
| Merchandising                            | v novalnetGuaranteedDirectDebitSepa Direct Debit SEPA false |                            |   |              |    |       |
| SAVED QUERIES T                          | ✓ novalnetDirectDebitSepa Direct Debit SEPA false           |                            |   |              |    |       |
| No queries                               | v novalnetCreditCard Credit/Debit Cards false               |                            |   |              |    |       |

Figure 18

Set the status of **Is Active** as **True** to activate the preferred payment methods as shown below. By default, payment status will be set as **False**. Finally, click **Save** to save the changes.

| Administration Cockpit -           |                              |                   |                                  | උ        | 0       | $\square$ | ۲          | ወ          |
|------------------------------------|------------------------------|-------------------|----------------------------------|----------|---------|-----------|------------|------------|
| Filter tree (Alt+Down for options) | ¢                            | SEARCH            |                                  |          |         |           |            | <b>≙</b> ≽ |
| 😙 Home                             | Direct Debit SEPA[novalnetDi | rectDebitSepa]    |                                  |          |         |           |            | ● ※        |
| 📥 Inbox                            | ΰ                            |                   |                                  |          |         | REFRESH   | H <u>S</u> | SAVE       |
| ▶ System                           | PROPERTIES TRANSACTION COS   | TS ADMINISTRATION |                                  |          |         |           |            |            |
| <ul> <li>Catalog</li> </ul>        | ESSENTIAL                    |                   |                                  |          |         |           |            | *          |
| <ul> <li>Multimedia</li> </ul>     |                              |                   |                                  |          |         |           |            |            |
| ▶ User                             | PROPERTIES                   |                   |                                  |          |         |           |            | *          |
| ✓ Order                            | Payment Info Type            | Is Active         | Description                      | Supporte | d Deliv | ery Mode  | s          |            |
| 皆 Orders                           | PaymentInfo                  | True False        | Once you send the order, the amc |          |         |           |            | •••        |
| 🖺 Order Entries                    |                              |                   |                                  |          | _       |           |            |            |

### Figure 19

Refer chapter <u>3 ADDITIONAL CONFIGURATION</u> for more payment configurations.

(i) If you have any recommendations or suggestions for improvement, kindly share your thoughts with us to develop our payment module further to <u>technic@novalnet.de</u> or call us at +49 89 9230683-19.

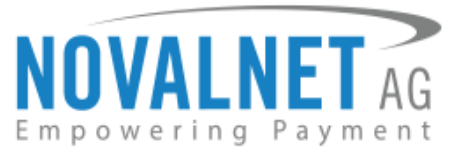

# 2 TESTING AND GOING LIVE

To execute test transactions for individual payment methods, please make sure that you have enabled test mode in the **NOVALNET PAYMENT CONFIGURATION**. This can be done through the individual payment configuration page as shown in the image below. Finally, click **Save** to save the changes.

| Direct Debit SEPA[novalnetDirectDebitSepa] |                   |                |                              |  |  |  |  |
|--------------------------------------------|-------------------|----------------|------------------------------|--|--|--|--|
| PROPERTIES                                 | TRANSACTION COSTS | ADMINISTRATION |                              |  |  |  |  |
| NOVALNET                                   | PAYMENT CONFIGUR  | ATION          |                              |  |  |  |  |
|                                            |                   |                |                              |  |  |  |  |
| Enable test m                              | ode               |                | Notification for the buyer 🥝 |  |  |  |  |
| Enable test m                              | False             |                | Notification for the buyer @ |  |  |  |  |

Figure 20

(i) Refer below URL for the Novalnet test payment data for testing <u>https://developer.novalnet.de/docs/testing/</u>

### **Execute orders in LIVE MODE**

To proceed with **LIVE** orders, Don't forget to disable the **Enable test mode** option in the individual payment configuration page.

(i) If you have any recommendations or suggestions for improvement, kindly share your thoughts with us to develop our payment module further to <u>technic@novalnet.de</u> or call us at +49 89 9230683-19.

# **3** ADDITIONAL CONFIGURATION

# 3.1 Additional configuration for all the payment methods

For additional payment configuration settings for each payment methods, navigate to **Price Settings**  $\rightarrow$  **Payment Modes** and then click each payment methods on the right side to configure the required additional payment settings.

# Enable test mode

To test individual payment method at your checkout page, click **Enable test mode** as shown below. In the test mode, the transaction amount will not be charged by Novalnet.

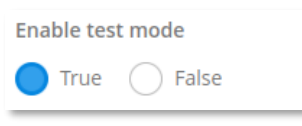

Figure 21

# Notification for the buyer

Text entered in this field will be displayed on the payment checkout page. The message can be for example: *Thank you for shopping with us.* 

Notification for the buyer @

Thank you for shopping with us

Figure 22

NOVALNET AG Payment Institution Feringastr.4 85774 Unterföhring

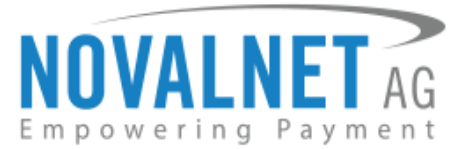

# Description

Provide the payment description that will be displayed in the checkout page.

Description
The amount will be debited from your account by Novalnet

#### Figure 23

# Payment Action (Debit immediately / Reserve funds for later)

*This option is available only for the following payment methods:* 

Credit/Debit Cards, Direct Debit SEPA, Direct Debit SEPA with payment guarantee, Instalment by Direct Debit SEPA, Invoice, Invoice with payment guarantee, Instalment by Invoice and PayPal.

You can choose between two options - Capture and Authorize which are both explained below

(i) Capture - This is the default setting where transactions are directly confirmed, and funds are automatically transferred from buyer's account to the merchant account while placing an order. This can be changed as per your business requirement.

| Payment Action @ |           |   |
|------------------|-----------|---|
| CAPTURE          |           | • |
|                  | Figure 24 |   |

- (i) Authorize Payment details are verified while the funds are reserved, which will be captured later. Please note for card payments, if you fail to execute a capture within 14 days the reservation on the card will automatically expire!
- (i) Minimum transaction amount for authorization Transactions above this amount will be "authorized" only and captured later. Leave the field blank to authorize all transactions.

| Payment Action @ | Minimum transaction amount for authorization (in mi<br>nimum unit of currency. E.g. enter 100 which is equal |
|------------------|----------------------------------------------------------------------------------------------------|
| AUTHORIZE -      | to 1.00) @                                                                                                   |
|                  |                                                                                                    |

Figure 25

# Payment due date (in days)

**Payment due date (in days)** refers to the duration (number of days) given for buyer to complete the payment. The payment process and duration may differ for each payment method.

*This option is available only for the following payment methods:* 

Direct Debit SEPA, Direct Debit SEPA with payment guarantee, Instalment by Direct Debit SEPA, Invoice, Prepayment and Barzahlen.

| Payment due date (in days) 😨 |  |  |  |  |  |
|------------------------------|--|--|--|--|--|
|                              |  |  |  |  |  |
|                              |  |  |  |  |  |

Figure 26

NOVALNET AG Payment Institution Feringastr.4 85774 Unterföhring Tel.: +49 89 9230683-19 Fax: +49 89 9230683-11 E-Mail: <u>technic@novalnet.de</u> Tax id: DE254954139

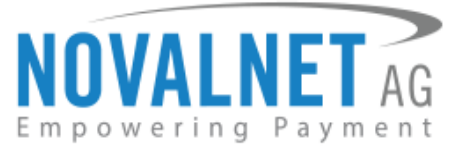

- (i) For *Direct Debit SEPA, Direct Debit SEPA with payment guarantee* & *Instalment by Direct Debit SEPA,* enter the number of days after which the payment is debited (must be greater than 7 days).
- () For *Invoice*, enter the number of days given to the buyer to transfer the amount to Novalnet (must be greater than 7 days). If this field is left blank, 14 days will be set by default.
- (i) For Prepayment, enter the number of days given to the buyer to transfer the amount to Novalnet (must be greater than 7 days). If this field is left blank, 14 days will be set by default.
- () For *Barzahlen*, enter the number of days given to the buyer to pay at a store nearby. If this field is left blank, 14 days will be set by default for slip expiry.

### **Order completion status**

Set the status that will be used for completed orders.

| Order completion status 🥝 |   |
|---------------------------|---|
| Processing                | • |
|                           |   |

Figure 27

### Callback/Webhook order status

This option is available only for the following payment methods:

Invoice, Prepayment, Barzahlen and Multibanco.

Set the status that will be applied for orders when Webhook/callback script returns successful payment status.

| Callback / webhook order status 🥝 |   |
|-----------------------------------|---|
| Completed                         | - |
|                                   |   |

Figure 28

#### **Payment guarantee configuration**

When the basic requirements are met, Novalnet offers you the option to process payments as guarantee payments. For more information about Novalnet's guarantee payments, Please visit: https://developer.novalnet.de/onlinepayments/aboutguarantee

### **Force Non-Guarantee payment**

This option is available only for the following payment methods:

Direct Debit SEPA with payment guarantee and Invoice with payment guarantee.

Enable this option to process payments as non-guarantee payments when the guarantee conditions are not met.

| Force non-guarantee payment (Make sure the Direct Debit SEPA payment is enabled to use this option.)@ |  |
|----------------------------------------------------------------------------------------------------|--|
| True False                                                                                            |  |

Figure 29

NOVALNET AG Payment Institution Feringastr.4 85774 Unterföhring Tel.: +49 89 9230683-19 Fax: +49 89 9230683-11 E-Mail: <u>technic@novalnet.de</u> Tax id: DE254954139

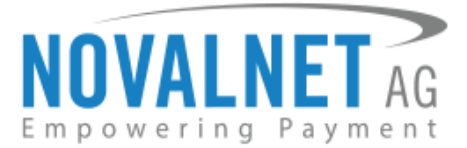

# 3.2 Additional configuration for Credit/Debit Cards

# **Custom CSS settings**

If you wish to change the default design of the Credit/Debit Cards form (for example to use your corporate identity), you can do it here. Leave this field unchanged to use the default settings.

| CSS SETTINGS FOR CREDIT CARD IFRAME                    |                                                       |          |
|--------------------------------------------------------|-------------------------------------------------------|----------|
| Label                                                  | Input field                                           | CSS Text |
| font-family: Raleway,Helvetica Neue,Verdana,Arial,sans | color: #636363;font-family: Helvetica Neue,Verdana,Ar |          |

Figure 30

# **4 ORDER MANAGEMENT**

Manage your orders and view their details under **Order**  $\rightarrow$  **Orders** menu in your shop admin panel as shown below

| SAP Administration Cockpit -       |
|------------------------------------|
|                                    |
| Filter tree (Alt+Down for options) |
| ► User                             |
| 🕶 Order 🔶 🚹                        |
| 🖺 Orders 🔶 🙎                       |
| 💾 Order Entries                    |
| 🖺 Quotes                           |
| 🚆 Quote Entries                    |
| Order History Entry                |

Figure 31

# 4.1 Transaction Overview

Click on the particular order number to review the overview of the Novalnet transaction details as shown below

| SEARCH                                                                                                    | SEARCH                                                        |                                 |           |                         | ු | • | $\mathbf{r}$ |
|----------------------------------------------------------------------------------------------------|---------------------------------------------------------------|---------------------------------|-----------|-------------------------|---|---|--------------|
| an En an Sata<br>der Nr. Date Total Print User                                                                                                    | ter Nr. Date Total Pri User                                   |                                 | SEARC     | CH                      |   |   |              |
| 前 配 争 注:<br>der Nr - Date - Total Pri - User                                                                                                    | 审 函 帝 答三<br>der Nr. Date Total Pri User                       |                                 |           |                         |   |   |              |
| er Nr. Date Total Dri Ilser                                                                                                    | ler Nr. Date Total Pri User                                   | i 🖬 🏘 🏂                         |           |                         |   |   |              |
|                                                                                                    |                                                               | Order Nr. Date                  | Total Pri | liser                   |   |   |              |
| 001002 Sep 24, 2020 5:56:02 PM €22.73 Test [test@novalnet.de]                                                                                                    |                                                               | 0001000 Sep 24, 2020 5:04:54 PM | €37.47    | Test [test@novalnet.de] |   |   |              |
| D01002         Sep 24, 2020 5:56:02 PM         €22.73         Test [test@novalnet.de]           D01000         Sep 24, 2020 5:04:54 PM         €37.47         Test [test@novalnet.de] | 001000 Sep 24, 2020 5:04:54 PM €37.47 Test [test@novalnet.de] |                                 |           |                         |   |   |              |

Figure 32

NOVALNET AG Payment Institution Feringastr.4 85774 Unterföhring

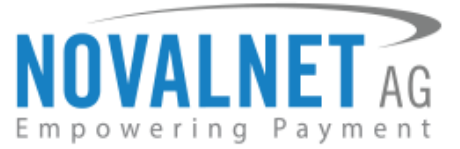

You can view the Novalnet transaction details of selected order by navigating to **TRACKING**  $\rightarrow$  **DETAILS** as shown below

| dit item OrderHistoryEntry[879612585774     | 6]          | ×            |
|---------------------------------------------|-------------|--------------|
| ± 1                                         |             | REFRESH SAVE |
| PROPERTIES TRACKING ADMINISTRATION          |             |              |
| ESSENTIAL                                   |             | *            |
| Order @                                     |             |              |
| 00001002 : Test                             |             |              |
| details 🛶 2                                 |             | *            |
| Description 🛛                               | Documents 🥝 |              |
| Novalnet transaction id : 14213600015416877 |             |              |

Figure 33

# **5 UNINSTALLATION**

To uninstall the Novalnet Payment Module, please follow the steps below.

**Step 1:** Open the file path: **<Root\_Directory>/bin/platform** in your terminal and run the below command to uninstall the Novalnet Payment Module.

 $ant\ add on uninstall\ -Dadd on names = noval net check out add on\ -Dadd on Store front. y accelerators to refront = y accelerators to refront = y accelerator store front = y accelerator store store store st$ 

Step 2: To remove novalnetcheckoutaddon file from the shop, open the file path:
<Root\_Directory>/config/localextensions.xml and remove the below code under </extensions>.

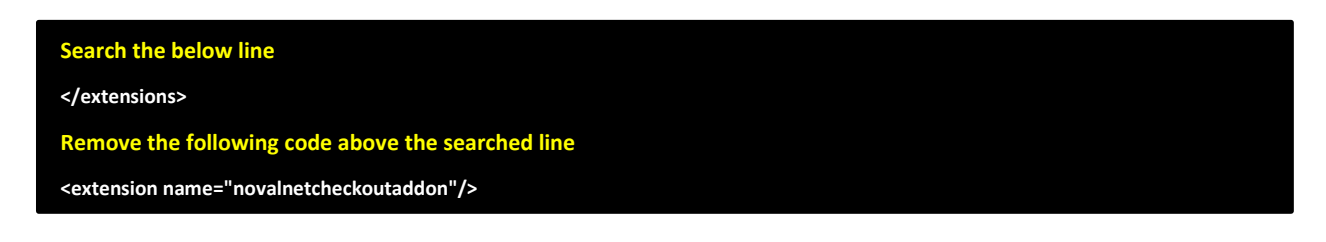

# 6 TECHNICAL SUPPORT THROUGH NOVALNET

For any questions or further enquiries please contact one of the following departments as per your requirement. Our in-house experts are ready to assist you in case of queries or issues.

For installation assistance contact technic@novalnet.de or call +49 89 9230683-19.

For a **merchant account, new payment module or additional payment methods**, please contact <u>sales@novalnet.de</u> or call +49 89 9230683-20.

If you have any recommendations or suggestions for improvement, kindly share your thoughts with us to develop our payment modules further to <u>technic@novalnet.de</u> or call us at +49 89 9230683-19.

For our License details see for Freeware License Agreement.